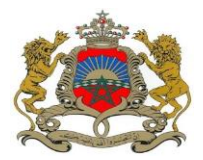

و زارة العدل و الدريات مديرية الدراسات و التعاون و التحديث

وزارة العدل و الحريات

موقع خدمة طلب السجل العدلي

دليل المستعمل

http://casierjudiciaire.justice.gov.ma

و زارة العدل و المريانة مديرية الدراسانة و التعاون و التحديثة

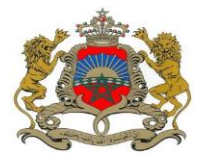

## الولوج الى الموقع الإلكتروني

# خدمة طلب السجل العدلي

التحقق من الهوية ملء استمارة الطلب تحميل المرفقات تأكيد صحة المعلومات المدخلة إختيار محكمة سحب وثيقة السجل العدلي

## خدمة متابعة طلب السجل العدلي

ملء معطيات البحث

الاطلاع على مستجدات الطلب

و زارة العدل و الحريات مديرية الدراسات و التعاون و التحديث

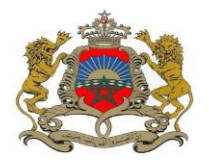

# 1. الولوج الى الموقع الإلكتروني

| Anglais español لعربية Anglais español                                        | لتصفح:                                                                                                    |
|-------------------------------------------------------------------------------|----------------------------------------------------------------------------------------------------|
| ,<br>G                                                                        | المملكة المغربية الشباك الإلكتروني لطلب السجل العدلي وزارة العدل و الحريات وزارة العدل و الحريات عنه وزارة العدل و الحريات المناطقة وزارة العدل و الحريات و المعدل و الحريات و المعدل و المعدل و الحريات و المعدل و الحريات و المعدل و الحريات و المعدل و الحريات و المعدل و المعدل و المعدل و المعدل و المعدل و المعدل و المعدل و المعدل و المعدل و المعدل و المعدل و المعدل و المعدل و المعدل و المعدل و المعدل و المعدل و المعدل و المعدل و المعدل و المعدل و المعدل و المعدل و المعدل و المعدل و المعدل و المعدل و المعدل و المعدل و المعدل و المعدل و الم |
| الجمعة 26 يونيو 2015 51                                                       | سية                                                                                                    |
| كم في موقع خدمة السجل العدلي                                                  | مرحباً بدً                                                                                                    |
| مة تسمح لك بطلب السجل العدلي عن طريق الأنترنيت.                               | يرجى الإطلاع وقبول شروط استخدام الخدمة قبل بدء العملية                                                                                                    |
| تَسْتَعْرِقَ سوى بضع دفائق ويدّم ذلك في بضع خطو اتّ.<br>المعلومات .           | مكان الميلاد * : () المغرب () الخارج () مزيد من المراحة لا ا                                                                                                    |
| تباع جميع مراحل الإجراء وتأكد من أن المعلومات الذي تم إدخالها صحيحة قبل تقديم | بدء العملية » تأكد من الله والعملية » طلبك.<br>طلبك                                                                                                    |
| ملء استمارة الطلب.                                                            | متابعة الطلب • قم بما                                                                                                    |
| باءالتحقق من الطلب الخاص بك.                                                  | إذا كنت تريد أن تتبع حالة إنجاز طلب سابق، انقر فوق الزر أدناه.                                                                                                    |
|                                                                               | الولوج >>                                                                                                    |
|                                                                               |                                                                                                    |
|                                                                               |                                                                                                    |
|                                                                               |                                                                                                    |

و زارة العدل و المريات مديرية الدراسات و التعاون و التحديث

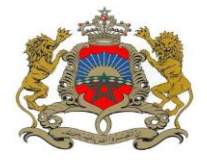

### 2. خدمة طلب السجل العدلي

### 1. التحقق من الهوية

|                   | التحقق                                                                                        |
|-------------------|-----------------------------------------------------------------------------------------------|
| ."بَيْهَ          | لتقديم طلبك، أنقل النص من الصورة أدناه في المكان المخصص لهذا الغرض ، وانقر على زر "الخطوة الت |
|                   | XZAI3 XZAI 3                                                                                  |
|                   | 0                                                                                             |
| الخطوة التالية >> | « رهوع                                                                                        |

أنقل النص من الصورة أدناه إلى المكان المخصص لهذا

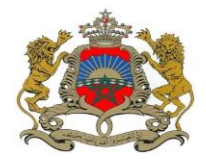

2. ملء استمارة الطلب

| 4 كيفية تسليم الرتيقة     | 3 ناكير                                        | رفتك                         | 2 تحميل الم                   | 1 الهوية                                                      |
|---------------------------|------------------------------------------------|------------------------------|-------------------------------|---------------------------------------------------------------|
|                           |                                                |                              |                               | هوية صاحب الطلب                                               |
| مي للأم <mark>* :</mark>  | قصي للأب <mark>*:</mark> الإسم الشخص<br>الملمة | الإسم التس                   | الإسم للمخصي <b>* :</b><br>حن | الإسم العاتلي <mark>* :</mark><br>السقاط                      |
|                           |                                                |                              |                               | لحالة العانلية *:                                             |
|                           |                                                |                              |                               | متزوج(ة( ▼                                                    |
|                           | ىتى                                            | 🗌 لا أتوفر على يوم و شهر ولا | <b>▼</b> 1970                 | تاريخ الميلاد <u>*:</u><br>16 ▼ 9                             |
|                           |                                                |                              |                               | لجنس 約 💿 ذكر 🕥 أنثى                                           |
|                           |                                                |                              |                               | مكان الميلاد                                                  |
|                           |                                                | ▼                            | لجماعة <u>*:</u> :<br>سطك     | لمالة أن لولاية *:<br>ـــلت ـــــــــــــــــــــــــــــــــ |
|                           |                                                |                              |                               |                                                               |
| N446676                   | رقم بطاقة التعريف الوطنية *:                   | •                            | مغربية                        | الجنسية *:                                                    |
|                           | البريد الإلكتروني:                             |                              | ⊛نمم 0⊻                       | بطاقة التعريف بيهمترية *:                                     |
|                           |                                                |                              | 0666435689                    | رقم الهاتف:                                                   |
|                           |                                                |                              |                               |                                                               |
|                           |                                                |                              |                               | العنوان بالمغرب أو بالخارج                                    |
| الرياط 🔻                  | المدينة :                                      | ▼                            | المغرب                        | الدولة:                                                       |
| 32.01 شارع عبد الله محنون | العنوان *:                                     |                              |                               | الجماعة أو الإقليم أو المدينة :                               |
|                           |                                                |                              | 10000                         | الرمز اليريدي:                                                |
|                           |                                                |                              |                               |                                                               |

ماتحظة مهمة: لتفدي رفض طلبكم الخاص بالسجل الحلى المرجو استعمال اللغة العربية في ملء الخانات المناسبة.

#### و التحديث

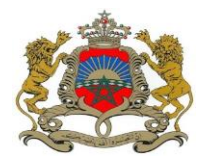

### 3. تحميل المرفقات

| 4 كيفية تسليم الوتيقة | 3 ئاكىر                        | تحميل المرفقات | 2 الهوية                                                                 |
|-----------------------|--------------------------------|----------------|--------------------------------------------------------------------------|
|                       |                                |                | تحميل المرفقات                                                           |
|                       |                                | اوز 300 ك.بايت | يرجى إرفاق الوثائق (صورة) حجمها لا يتجا<br>الصيغ المقبولة هي {JPG;JPEG}. |
|                       | Aucun fichier choisi Choisisse | z un fichier   | نسخة من بطاقة التعريف الوطنية جهة الصورة*.<br>                           |
|                       | Aucun fichier choisi Choisisse | z un fichier   | نسخة من بطاقة التحريف الوطنية الجهة الخلفية*                             |
|                       |                                |                |                                                                          |

« رجوع

الخطقة التلية >>

### 4. تأكيد صحة المعلومات المدخلة

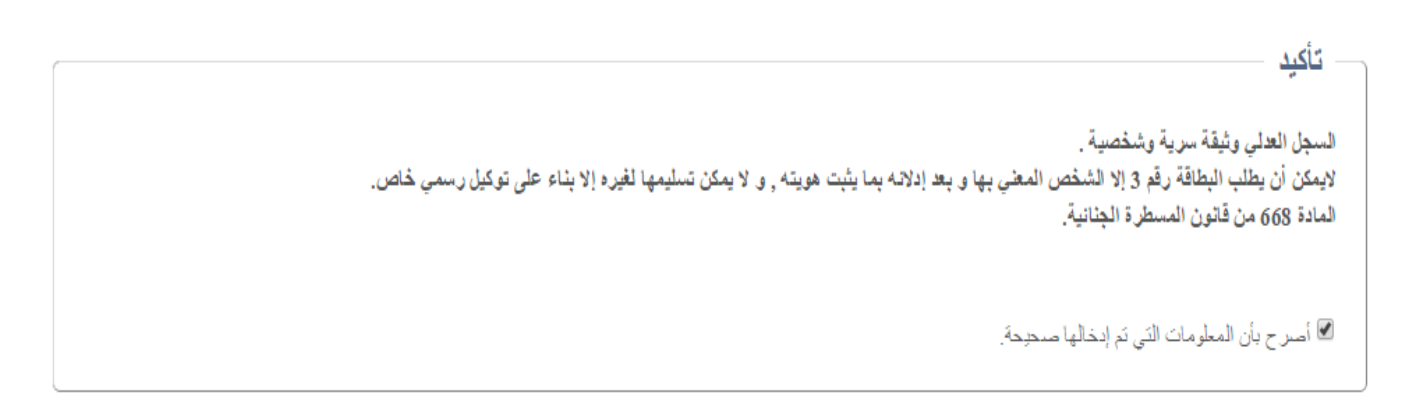

« رجوع

الخطوة التالية >>

و زارة العدل و المريات مديرية الدراسات و التعاون و التحديث

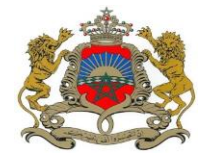

المعتد منتوصلون برسالة إلكترونية عند أتمام طلبكم.

5. إختيار محكمة سحب وثيقة السجل العدلي

| 4 كيفية تسليم الوثيقة                          | 3 ئاكىد              | 2 تحميل المرفقات                             | 1 الهوية                                              |
|------------------------------------------------|----------------------|----------------------------------------------|-------------------------------------------------------|
|                                                |                      |                                              | موجز معلومات الطلب                                    |
|                                                |                      | ابتدائية سطات                                | المحكمة المعالجة للطلب :                              |
| حسن                                            | الإسم الشخصي :       | السقاط                                       | الاسم العاتلي :<br>تربيقة بات                         |
|                                                | البريد الإلكتروني :  | N446676                                      | رقم بطاقه التعريف :                                   |
|                                                |                      |                                              | طريقة التسليم                                         |
| $\langle$                                      | •                    | احتر                                         | إختيار محكمة سحب الوثيقة :                            |
| جة السجل العدلي ليس بصاحب الطلب المرجو الادلاء | خص الذي يريد سحب نسخ | م عند استلام النسخة لدى المحكمة .إذا كان الش | المرجو الادلاء بتنبر بقيمة 10 دراه<br>بالتوكيل الرسمي |
| تسجيل الطئب >>                                 |                      |                                              | « رجوع                                                |
|                                                |                      |                                              | _                                                     |
|                                                |                      |                                              |                                                       |
|                                                |                      |                                              | تم تسجيل طلبكم بنجاح                                  |
| • •                                            | الطلب                | <                                            | نَحَتَ رِعَمَ : 2424320585 .                          |

سِنَمَ إرسال رسالةَ إلى بريدكم : hassan@gmail.com تَعلمكم بمأل طلبكم.

الرجاء الاحتفاظ بهذا الرقم فبواسطته يمكنكم رصد التقدم المحرز في طلبكم.

و زارة العدل و المريات مديرية الدراسات و التعاون و التحديث

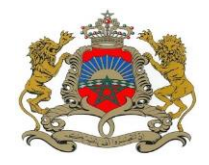

# 3. خدمة متابعة طلب السجل العدلي

### 1. ملء معطيات البحث

| اليمنة 26 يونيو 2013 10:37 |                                                                   | الرئيسية                                 |
|----------------------------|-------------------------------------------------------------------|------------------------------------------|
| [                          |                                                                   | متابعة الطلب                             |
|                            | يف الذي ثم ادخاله أنّتاء الطلب                                    | الرجاء إدخال رقم الطلب و رقم بطاقة التعر |
|                            | 5381854242                                                        | رقم الطلب:                               |
|                            | جواز السفر ◄                                                      | نوع ورفه التعريف:<br>، قد بطاقة التعريف: |
|                            | PPP0002                                                           |                                          |
| لغول                       |                                                                   | « رهوع<br>»                              |
| ب ادخال المعطرات التالية   | لمتابعة طلبكم بحد                                                 | ]                                        |
|                            |                                                                   |                                          |
| التعريف.<br>التعريف.       | <ul> <li>نوع ورقة</li> <li>نوع ورقة</li> <li>رقم بطاقة</li> </ul> |                                          |

2. الاطلاع على مستجدات الطلب

وضع الطلب الخاص بك

|                      | التاريخ الوضع                | الوضع             | ملاحظات |
|----------------------|------------------------------|-------------------|---------|
| للب جديد 12:49:58 0. | 12:49:58 05/05/2015 طلب جدید | 12:49:58 ملب جدید |         |

طباعة 🖶

عودة إلى الصفحة الرئيسية